|                                                                                                    | <ul> <li>count' and click START.</li> <li>i</li> <li>intinue with registration</li> <li>all address as the user name and the password you created</li> <li>ol communications</li> </ul> Enter your household contact information to create an account. Once the blue button is pushed, you will get a confirmation message. |
|----------------------------------------------------------------------------------------------------|----------------------------------------------------------------------------------------------------|
| We have emailed you an invitation to continue the registration process.<br>Please check your email and click on the verification link in the message.<br>You will be prompted to create a password and then returned to the student<br>registration process.                                       |                                                                                                    |
| noreply Student Registration Process - Thank you for choosing lvyTech Charter                                                                                                    | Email comes from<br>noreply@schoolpathways.com<br>Check your SPAM folder if you don't see it in<br>your inbox.                                                                                                    |
| Account     Household     Application       Household Information     Household Information       Instructions     Instructions       Household Information       Parent/Guardian Information       Vou must provide us with information about at least 1 family member.       Add Parent/Guardian | <ul> <li>Follow link in the confirmation email</li> <li>Select the HOUSEHOLD TAB</li> <li>Fill out each section: <ul> <li>IvyTech Charter School</li> <li>(Choose classes for your student)</li> <li>Household Information</li> <li>Add Parent/Guardian</li> </ul> </li> </ul>                                              |
| Save Survey<br>Save Household Information<br>Save New Parent/Guardian Record                                                                                                    | Make sure to click the Save button for each section.                                                                                                    |

| Account Household Application                                               | Select the APPLICATION TAB                                                                                                    |
|-----------------------------------------------------------------------------|----------------------------------------------------------------------------------------------------|
| Student Application  Instructions  New Student Application  Find My Student | Fill out each section for <b>NEW STUDENT</b><br><b>APPLICATION</b> .                                                                                                    |
| * Student Email                                                             | <ul> <li>Student Email</li> <li>Must be different than the email used to create Household account</li> <li>Should not be an email address from another school (Spam filters from other schools sometimes blocks communication from IvyTech)</li> </ul>                |
| Save New Student Record                                                     | Once all information has been input, click the<br>Save New Student Record Button.<br>If you have more than one child to sign up,<br>click on the <b>NEW STUDENT APPLICATION</b><br>option at the bottom of the page again and<br>enter the other child's information. |
| Student Application                                                         | For each student created, make sure to double check that <b>STUDENT RECORD</b> is accurate and complete.                                                                                                    |
| <ul> <li>✓ Student 1: Fake Kid</li> </ul>                                   | eSign all documents under <b>STUDENT</b><br><b>DOCUMENTS</b> and save each section.                                                                                                    |
| Student Record                                                              |                                                                                                    |
| Student Documents                                                           |                                                                                                    |
| Household Application                                                       | If all sections have been completed, both <b>HOUSEHOLD TAB</b> and <b>APPLICATION TAB</b> should turn green.                                                                                                    |
| Household Application                                                       | If either, or both tabs show up as red, go back<br>through the tabs and resave each section<br>(this should cause any red check marks to<br>turn green if all information has been input)                                                                             |
| Finish                                                                      | When both tabs are green, click on the FINISH TAB to submit your application.                                                                                                    |